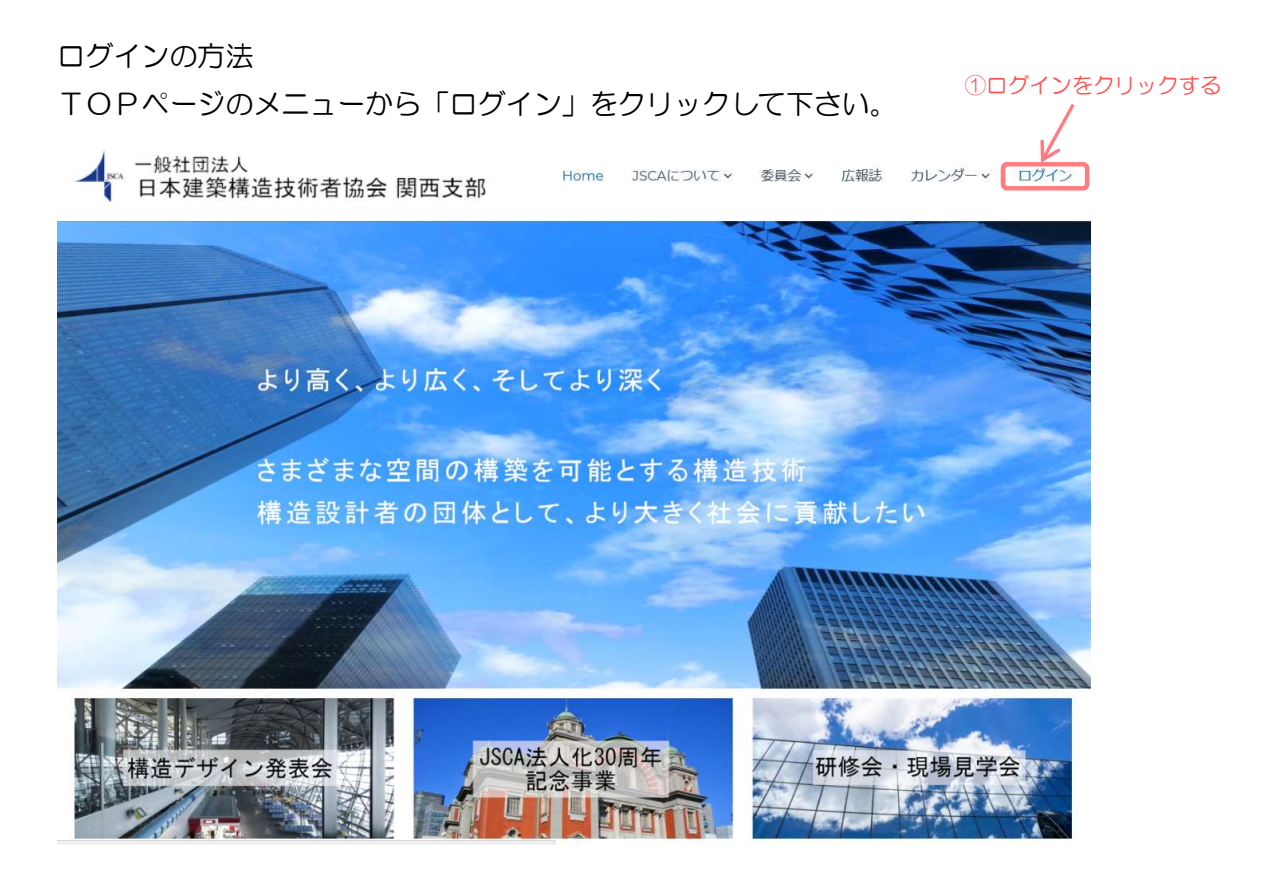

ログイン画面が表示されます。

ユーザー名(ログインID)とパスワードを入力して、「ログイン」ボタンをクリックして下さい。

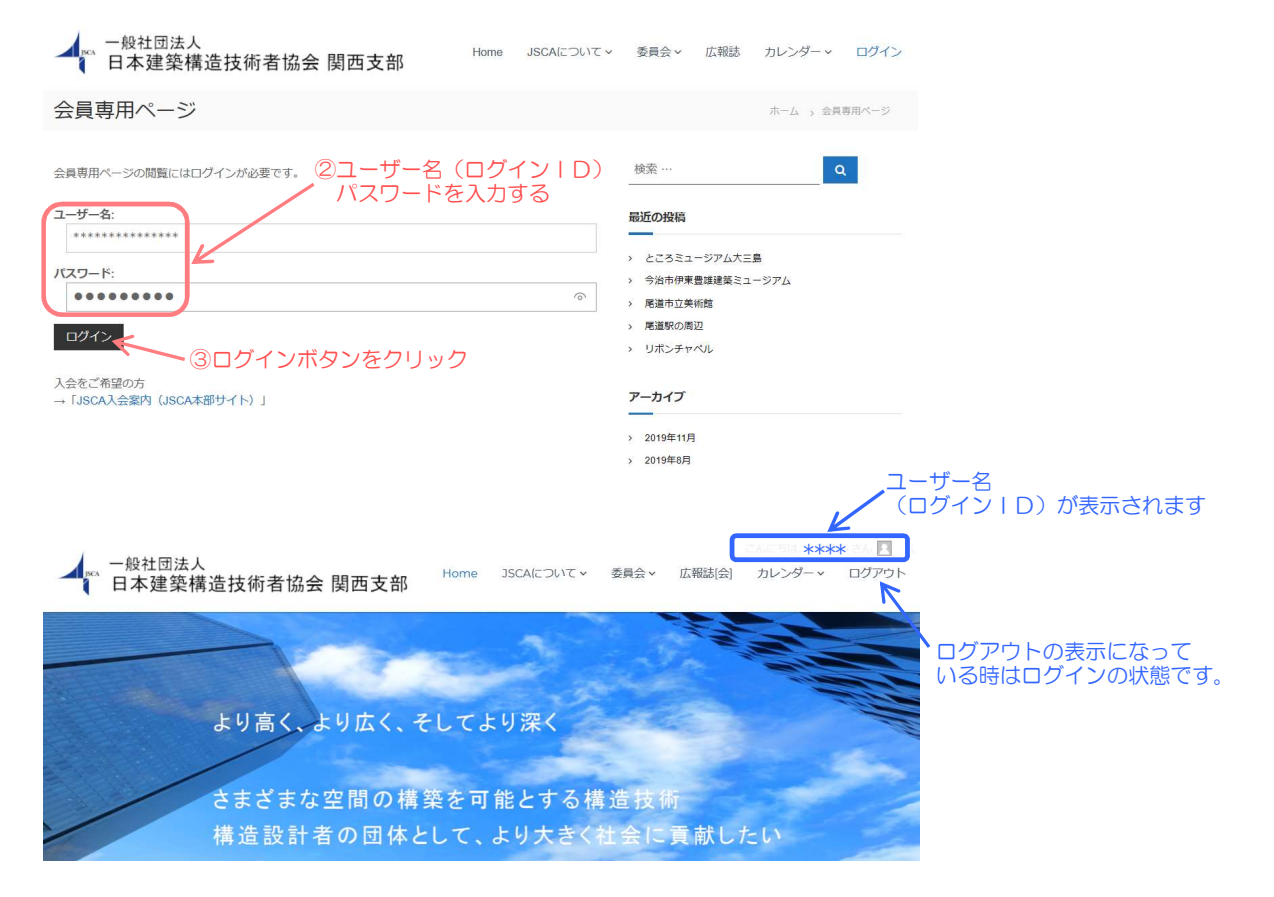

会員の皆様には、事前に以下のメールが届いていると思います。 ログインIDは、JSCAの会員番号としています。 このメールを受信しているメールアドレスで、@より前の部分がパスワードとなります。

こんにちは 🔷 🔷 🔷 さん

あなたのパスワードが 日本建築構造技術者協会 関西支部 で変更されたことをお知らせします。

もしパスワードを変更した覚えがない場合、次のサイト管理者に連絡してください。 oakosk\_jscaw@ml.oakis.co.jp

このメールは \*\*\*\*\*\*\*\* ※※※※…co.jp に送信されました。

## 日本建築構造技術者協会 関西支部

http://jscakansai.com/wp

この部分が「パスワード」です